## How to Set up Remote Desktop on Mac Computers to Connect to Your NetClient Portal

To use Remote Desktop on a Mac computer, you need to install it and connect it to your Azure ID.

- 1. Download and install the <u>Microsoft Remote Desktop client</u> from the Mac App Store.
- 2. Open Microsoft Remote Desktop on your device.
- 3. In the Connection Center select +, then select Add Workspace.
- 4. In the Email or Workspace URL field, enter this URL: <u>https://rdweb.wvd.microsoft.com</u> After a few seconds, the message **"A workspace is associated with this URL"** will appear.
- 5. Select Add.

•

Download Client.

- 6. Enter your Azure ID (example: janesmith@gmail.com).
- 7. You'll be taken to the Thomson Reuters sign-in page. Sign in with your Thomson Reuters account.
- 8. The Remote Desktop workspace will display your Virtual Office CS applications for you to access.
- 9. To print and scan with your Virtual Office CS and Software as a Service (SaaS) applications, download and install the TerminalWorks client files.
  - TS Print: <u>Download the TerminalWorks TSPrint client</u>. Use the Client dropdown to select your Mac OS version, then select Download Client.

| TSPrint - Download<br>TSPrint comes with a server and client download. The server side shi<br>terminal server while the client is installed on the client machine fro<br>The download comes with a full 25 day trial. | ould be installed on a my which you connect.                                                                                               |
|----------------------------------------------------------------------------------------------------|----------------------------------------------------------------------------------------------------|
| Purchase<br>TROAL \$74 PTRLINETE T                                                                                                    |                                                                                                    |
| Server 3.2.3.13                                                                                                    | Client 3.2.3.13                                                                                                    |
| Download Server (18.3 MB)                                                                                                    | Windows EXE (2000,XP,Vista,7,8,10,11)<br>Windows EXE (2000,XP,Vista,7,8,10,11)<br>Windows NSI (2000,XP,Vista,7,8,10,11)<br>Mac 05 X (10.6) |

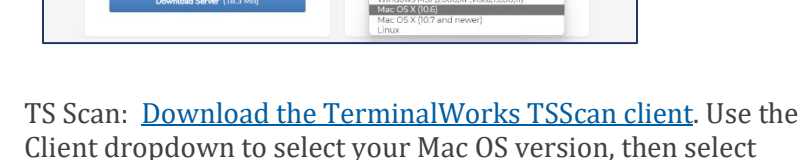

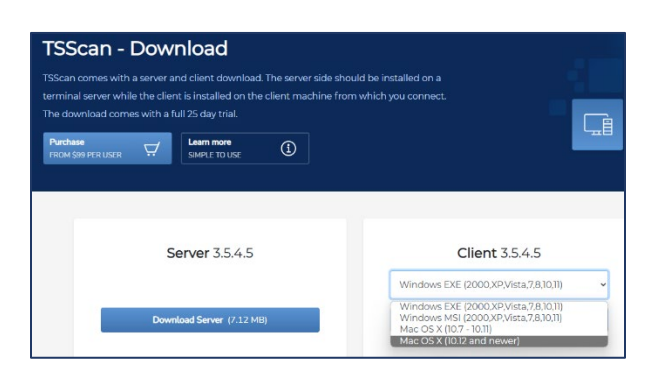

login to your portal.

Your Azure ID is the email

address you currently use to

## **BEWARE!**

Download the **Client** app **NOT** the Server app.

Select your device's current operating system.

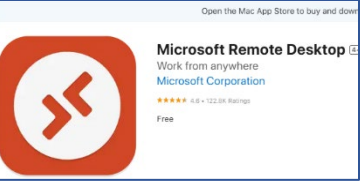